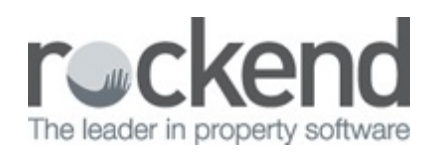

#### $\square$

# How to Refund a Levy Payment to an Owner in STRATA Master

# Overview

STRATA Master can create a levy refund by cheque or EFT. This is used when there is to be a physical transfer of cash back to a lot owner. As a rule, STRATA Master will only allow a refund to be processed where a lot has a pre-paid/unallocated balance.

If the lot does not have a prepaid or unallocated balance, refer to article How to Refund Levy When the Lot is not Prepaid in STRATA Master

#### Go to Accounting > Adjustments > Refund Levy

• Lot / Plan - Select the Lot and Plan number

## **Refund Details**

- **Payment Type** Select the payment type. **NOTE**: STRATA Master will default to Direct Entry, change to Cheque if required
- Refund To Confirm/update the 'Refund to' details section
- Total Amount Enter the amount you wish to refund in the field 'Total Amount'

NOTE: This does not need to the balance of pre-paid/unallocated - a part can be issued

• Description - Add to or change as required

## **Refund Allocation**

• Using the grid at the bottom of the screen, select the fee(s) paid to be included in the refund.

**NOTE**: If no line items appear, there is neither a prepaid balance nor unallocated monies on this lot

- Click on Process > Print (F7) You have now saved the levy refund and the system will print/email a cheque/remittance
- If paying via Direct Entry the payment will be included in the next **Direct Entry Payments** run.

| Refund Lo                             | evy                                                     |                             |            |                                                |                                         |              |                                       |                 |                    |  |
|---------------------------------------|---------------------------------------------------------|-----------------------------|------------|------------------------------------------------|-----------------------------------------|--------------|---------------------------------------|-----------------|--------------------|--|
| 2 2                                   |                                                         |                             |            |                                                | Refunding                               | from bank ac | count Rockend                         | Strata Manageme | nt - General Trust |  |
| Selected: L<br>C: Unit/Pla<br>Lot No. | Lot 1 / Plan 6666 (GST<br>n @ Lot/Plan C Ac<br>Plan No. | registered)<br>Idress C Nar | ne C LotRe | Ms Cathy<br>1/The Cha<br>Sportsmat<br>VIC 3058 | Freeman<br>mpions, 45<br>n Road, COBURI | 6            | Pøyment Type<br>Direct en<br>C Cheque | try             |                    |  |
| Refund det                            | ails                                                    |                             |            |                                                |                                         |              | h a na sunt data Ta                   |                 |                    |  |
| - Hetund to                           | no Ma Cathy Eroom                                       |                             |            |                                                |                                         | <u>۲</u>     | Account details                       |                 |                    |  |
| Addee                                 | me mis carry rieem                                      | The Champings               |            |                                                |                                         |              | Name                                  |                 |                    |  |
| Addre                                 | ss The Champions                                        | The Champions               |            |                                                |                                         |              | BSB -                                 |                 |                    |  |
|                                       | 1/45 Sportsman                                          | 1/45 Sportsman Road         |            |                                                |                                         |              |                                       |                 |                    |  |
|                                       | NORTH SYDNE                                             | EY NSW 2060                 |            |                                                |                                         |              |                                       |                 |                    |  |
|                                       |                                                         | _                           |            |                                                |                                         |              | Email remittance                      | e to:           |                    |  |
| Total amo                             | ount 2.000.00                                           |                             |            |                                                |                                         | 1            |                                       |                 |                    |  |
| Descrij                               | ption Levy refund:                                      |                             |            |                                                |                                         |              |                                       |                 |                    |  |
| Date                                  | Description                                             | Admin due                   | Admin paid | Sinking due                                    | Sinking paid                            | Other due    | Other paid                            | Total prepaid   | Allocation         |  |
| V01/08/14                             | Quarterly Admin/Si                                      | \$302.50                    | \$302.50   | \$137.50                                       | \$137.50                                | \$0.00       | \$0.00                                | \$0.00          | \$440.00           |  |
| 01/10/14                              | Quarterly Admin/Si                                      | \$302.50                    | \$302.50   | \$137.50                                       | \$137.50                                | \$0.00       | \$0.00                                | \$0.00          | \$440.00           |  |
| V01/11/14                             | Quarterly Admin/Si                                      | \$302.50                    | \$302.50   | \$137.50                                       | \$137.50                                | \$0.00       | \$0.00                                | \$0.00          | \$440.00           |  |
| 01/01/15                              | Quarterly Admin/Si                                      | \$302.50                    | \$302.50   | \$137.50                                       | \$137.50                                | \$0.00       | \$0.00                                | \$0.00          | \$440.00           |  |
| 01/02/15                              | Guaneny Admin(St.,                                      | \$102.50                    | \$165.00   | \$137.50                                       | \$75.00                                 | \$0.00       | \$0.00                                | \$0.00          | \$240.00           |  |
|                                       |                                                         | \$1,512.50                  | \$1,375.00 | \$687.50                                       | \$625.00                                | \$0.00       | \$0.00                                | \$0.00          | \$2,000.00         |  |

15/09/2016 9:52 am AEST